## บันทึกการแลกเปลี่ยนเรียนรู้ (KM) ของชุมชนนักปฏิบัติห้องสมุด (Library CoP) วันพุธที่ 29 มี.ค. 2560

โดย นางสาวโสภา ไทยลา

## ระบบแนะนำหนังสือเข้าห้องสมุด

ระบบแนะนำหนังสือเข้าห้องสมุด มทร.พระนคร ประกอบไปด้วยห้องสมุด 4 แห่ง ได้แก่ ห้องสมุดเทเวศร์ ห้องสมุดโชติเวช ห้องสมุดพณิชยการพระนคร และห้องสมุดพระนครเหนือ มีขั้นตอนการใช้งานแบ่งเป็น 2 ส่วน ดังนี้

- 1. สำหรับผู้แนะนำ
  - เข้าเว็บไซต์ห้องสมุด มทร.พระนคร ที่ <u>http://lib.arit.rmutp.ac.th/</u>
    เลือกหัวข้อ ระบบสารสนเทศห้องสมุด ≻ ระบบแนะนำหนังสือเข้าห้องสมุด

## ระบบสารสนเทศห้องสมุด

ระบบแนะนำหนังสือเข้าห้องสมุด ระบบสีบคนทรพยากรหองสมุด(OPAC) ระบบคลังปัญญา(Repository) ระบบแจ้งยืมข้ามห้องสมุดสาขา ฐานข้อมูลวารสาร/หนังสือใหม่ ระบบสมัครสมาชิกห้องสมุด

1.2 เข้าสู่หน้าจอระบบแนะนำหนังสือ ในส่วนผู้แนะนำ

| ผูแนะนาหนังสอ                                                |     |                            |          |                         |            |                            |   |
|--------------------------------------------------------------|-----|----------------------------|----------|-------------------------|------------|----------------------------|---|
| ช่อ - นามสกุล "                                              |     |                            | สถานะ "  |                         | คณะ / หนวย | 10 TH *                    |   |
| ชื่อ - นามสกุล                                               |     |                            | นักศึกษา | ٣                       | - โปรดเลือ | 0                          | ۳ |
| สุนย์ห้องสมุดที่ใช้บริกา                                     | 15. | email *                    |          |                         | โทรด้ทท์   |                            |   |
| - โปรดเลือก                                                  | ,   | email                      |          |                         | Proved and |                            |   |
|                                                              |     |                            |          |                         | тизими     |                            |   |
| แนะนำหนังสือ (1)<br>เด่มที่ 1                                |     |                            |          |                         | 11111111   |                            |   |
| แนะปาหนังสือ (1)<br>เลมที 1<br>ข้อหนังสือ *                  |     | รุโนต่ง *                  |          | ส่านักพิมพ่             | 113880     | ปีที่พิมพ์                 | × |
| แนะนำหนังสือ (1)<br>เล่มที่ 1<br>ชื่อหนังสือ *<br>ป้อหนังสือ |     | <b>รุ้นต่ง "</b><br>ญันต่ง |          | ส่านักพิมพ่<br>สำนักพิม | 1          | <b>ปีนี้พิ่มพ์</b><br>2560 |   |

 หากไม่ทราบข้อมูลหนังสือสามารถคลิกเลือกแหล่งข้อมูลหนังสือ ≻เลือกสำนักพิมพ์ตาม URL ที่ปรากฏ เมื่อพบหนังสือที่ต้องการจดรายละเอียดหนังสือ เพื่อนำไปกรอกในแบบฟอร์ม แนะนำ

| 📘 แนะนำหนังสือให้แ                        | ก่ห้องสมุด                        | แนะนำ (แหล่งข้อมูลหนังสือ) สำหรับผู้ดูแล |                                         |  |
|-------------------------------------------|-----------------------------------|------------------------------------------|-----------------------------------------|--|
| แหล่วข้อมูลหนัวสือ                        |                                   | _                                        |                                         |  |
|                                           | รายละเอียดแหล่งข้อมูล             | URL                                      | รายละเอียดแหล่งข้อมูล                   |  |
| http://www.chulabook.com                  | ศูนย์หนังสือจุฬาลงกรณ์มหาวิทยาลัย | http://www.nanmeebooks.com               | นานมับุคส์                              |  |
| http://www.course.com                     | Course Technology                 | http://www.sagepub.co.uk                 | SAGE                                    |  |
| http://www.chulapress.com                 | ศูนย์หนังสือจุฬาลงกรณ์มหาวิทยาลัย | http://www.amarin.com                    | สำนักพิมพ์อมรินทร์                      |  |
| http://www.cengageasia.com                | Cengage Learning Asia             | http://www.worldscientific.com           | World Scientific                        |  |
| http://www.elsevierdirect.com/academicpre | ELSEVIER Science :: Technology    | http://www.ngthai.com                    | NATIONALGEOGRAPHIC                      |  |
| http://www.cropress.com                   | CRC Press                         | http://www.icpress.co.uk                 | Imperial College Press                  |  |
| http://www.thammasatpress.com             | สำนักพื้มพ้มหาวิทยาลัยธรรมศาสตร์  | http://www.naiin.com                     | รำนนายอื่นทร์                           |  |
| http://www.books.elsevier.com             | ELSEVIER Science :: Technology    | http://www.mcgraw-hill.com.sg            | MC Graw Hill                            |  |
| http://www.se-ed.com                      | บริษัท ซีเอ็ดอูเคชั่น จำกัด       | http://www.artechhouse.com               | ARTECH HOUSE                            |  |
| http://www.textbooks.elsevier.com         | ELSEVIER                          | http://www.amsbook.com                   | บริษัท แอ่ดวานข์ มิเดีย ขัพพลายส์ จำกัด |  |
| http://www.nationgroup.com                | NATION Group                      | http://www.bg2001.com                    | บ็กแกรนด์                               |  |
| http://www.ttp.net                        | Trans tech publications inc.      | http://www.pearsonhighered.com           | PEARSON                                 |  |
| http://www.ffc.or.th                      | สำนักพิมพ์มูลนิธิเด็ก             | http://www.toptextbook.com               | สำนักพิมพ์ท้อป                          |  |
| http://www.morganclaypool.com             | MORGAN & CLAYPOOL<br>PUBLISHERS   | http://www.wiley.com                     | WILEY                                   |  |
| http://www.infopress2000.com              | Inforress Group                   | http://www.skybook.co.th                 | บริษัท สกายบุ๊คล์                       |  |
| http://www.ams.org                        | American Mathematical Society     | http://www.amazon.com                    | amazon                                  |  |

1.4 กรอกข้อมูลที่จำเป็น (สัญลักษณ์ \*) ให้ครบทุกช่อง หากต้องการแนะนำหลายเล่มให้กดปุ่ม
 + เพิ่มหนังสือ ➤ คลิกช่อง I'm not a robot ➤ กดปุ่มเพื่อบันทึก

| ชื่อ - นามสกุล *     |                             | สถา                | wz *            | คณะ / หน่วยงาน *  |                    |
|----------------------|-----------------------------|--------------------|-----------------|-------------------|--------------------|
| โสภา ไทยลา           |                             | a                  | าจารย์/เจ้าหา 🔻 | สำนักวิทยบริการแล | าะเทคโนโลยีสารสนเท |
| สูนย์ห้องสมุดที่ใช้บ | iการ *                      | email *            |                 | โทรศัพท์          |                    |
| เทเวศร์              | •                           | sopa.t@rmutp.ac.th |                 | 0-2665-3777 gia 6 | 795                |
| ชอหนังสอ *           |                             | ญัแต่ง *           | สำนักพิมพ์      | ī                 | ปีที่พิมพ์         |
| การวิเคราะทำไฟไ      | นต์เอลิเมนต์ ด้วยแมทมาทิคาเ | ปราโมทย์ เดชะอำไพ  | ส่านักพิมา      | พ์                | 2560               |
| ISBN                 | ราคา (บาห)                  | สำนวนเล่ม          | เหตุผลที่แบ     | และปา             |                    |
|                      |                             |                    |                 |                   |                    |
| ISBN                 | ราคา                        | 1 2 3 4 0          |                 |                   |                    |

1.5 เมื่อกดปุ่มบันทึกจะปรากฏข้อความขอบคุณสำหรับหนังสือที่ท่านแนะนำ ดังรูป

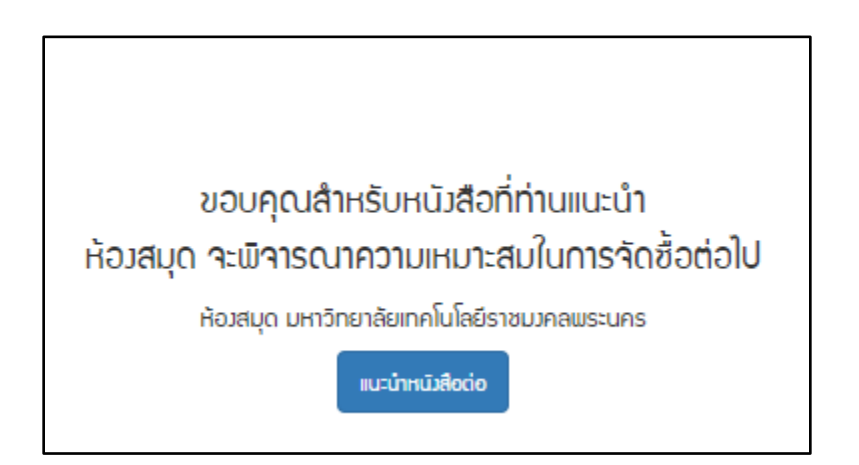

2. สำหรับผู้ดูแลระบบ

เมื่อต้องการทราบว่าหนังสือมีการแนะนำเข้ามาหรือไม่ผู้ดูแลระบบต้องทำการ login ในส่วนสำหรับ ผู้ดูแล

- 2.1 ข้อมูลสำหรับการค้นหา ประกอบด้วย
  - ปีที่แนะนำ ระบุตามปังบประมาณ
  - ศูนย์ห้องสมุดที่ใช้บริการ ประกอบด้วย เทเวศร์, โชติเวช, พณิชยการพระนคร, และพระนครเหนือ
  - สถานะหนังสือ ได้แก่ จัดซื้อแล้ว, อนุมัติ, และยังไม่อนุมัติ
  - สถานะผู้แนะนำ ได้แก่ นักศึกษา, และอาจารย์/เจ้าหน้าที่

เมื่อเลือกข้อมูลที่ต้องการได้แล้ว กดปุ่ม 🌄 เพื่อค้นหา

| 📜 แนะนำหนั    | ่มสือให้แก่ห้อมสมุด                    | แนะนำ                       | แหล่งข้อมูลหนังสือ สำหรับผู้ดูแล       |   |
|---------------|----------------------------------------|-----------------------------|----------------------------------------|---|
| สำหรับผู้ดูแล | อกจากระบบ                              |                             |                                        | n |
| ปิทีแนะนำ<br> | ศูนย์ห้องสมุดที่ใช้บริการ<br>เทเวศร์ ▼ | สถานะหนังสือ<br>- ทั้งหมด ▼ | สถานะผู้แนะนำ<br>อาจารย่/เจ้าหน้าที่ ▼ |   |

2.2 ปรากฎผลลัพธ์ที่ต้องการ ผู้ดูแลสามารถพิจารณาผลการเสนอแนะ โดยคลิกเลือกที่สัญลักษณ์

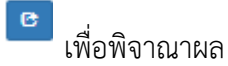

| עש 1 | 17 เล่ม                                                                |                                |                   |                     |                     |         |
|------|------------------------------------------------------------------------|--------------------------------|-------------------|---------------------|---------------------|---------|
| #    | หนังสือ ‡                                                              | <b>ผู้แต่ง</b> ‡               | ผู้เสนอ ≑         | สถานะ ≑             | เมื่อ ≑             |         |
|      |                                                                        |                                |                   |                     |                     |         |
| 1    | กระบวนทัศน์การวิรัยสื่อสารมวลชน (เชิงคุณภาพ เ<br>ชิงปริมาณ และผสมวิธิ) | กาญจนา โชคเหรียญสุข<br>ข้อ     | โสภา ไทยลา        | อาจารย์/เจ้าหน้าที่ | 2017-07-26 15:11:00 | C       |
| 2    | การวิเคราะท์ไฟในต์เอลิเมนต์ ด้วยแมทมาทิกา<br>และแ มทแลบ                | ปราโมทย์ เดชะอำไพ              | โสภา ไทยลา        | อาจารย์/เจ้าหน้าที่ | 2017-07-26 14:40:09 | C × ×   |
| 3    | อนีมพิมพาภรณ์                                                          | สำนักพิพิธภัณฑสถาน<br>แห่งชาติ | สายธาร สุเมธอธิคม | อาจารย์/เจ้าหน้าที่ | 2017-05-30 09:25:04 | C 🕷 🗸 🗙 |

- 2.3 ปรากฏรายการหนังสือที่เลือก พิจารณาผลในส่วน การอนุมัติ
  - การอนุมัติ אมายถึง หนังสือพร้อมออกให้บริการ

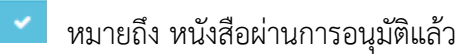

เมื่อต้องการลบรายการออกจากระบบให้คลิกเลือกสัญลักษ์ 🔲

| กระบวนทัศน์การวิจัยสื่อสารมวลชน (เชิงคุณภาพ เ ชิงปริมาณ และผสมวิธี) กาญจนา โช่คเหรียญสุขชัย |                                   |                                       |                                                        |  |  |  |
|---------------------------------------------------------------------------------------------|-----------------------------------|---------------------------------------|--------------------------------------------------------|--|--|--|
| ข้อหนังสือ<br>คระบวนทัศน์การวิจั<br>ปริมาณ และผสมวิธี                                       | ัยสือสารมวลชน (เชิงคุณภาพ เ<br>5) | ผู้แต่ง<br>ชิง กาญจนา โชคเหรียญสุขข้ย | สำนักพิมพ์                                             |  |  |  |
| ปีที่พิมพ์                                                                                  | ISBN<br>9789740336303             | ราคา                                  | จ้านวนเล่ม<br>1                                        |  |  |  |
| เหตุผลที่แนะนำ                                                                              |                                   |                                       |                                                        |  |  |  |
| ผู้แนะนำหนังสือ<br>โสภา ไทยลา                                                               | a:<br>ם                           | าานะ<br>เจารย/ีเจ้าหน้าที             | คณะ / หน่วยงาน<br>ส่านักวิทยบริการและเทคโนโลยีสารสนเทศ |  |  |  |
| ศูนย์ท้องสมุดที่ใช้บริ/<br>เหเวศรั                                                          | nns er<br>Sc                      | nail<br>opa.t@rmutp.ac.th             | โทรศัพท์                                               |  |  |  |
|                                                                                             |                                   |                                       | การอนุมัติ ? 🚚 🗸 🗙                                     |  |  |  |

 2.4 เมื่อผู้ดูแลพิจารณาผลการอนุมัติเรียบร้อยแล้ว ระบบจะแจ้งผลการพิจารณาไปยังอีเมล์ผู้ แนะนำที่ได้กรอกข้อมูลไว้ ดังรูป

| RMUTP       |                                                                                                    |  |
|-------------|----------------------------------------------------------------------------------------------------|--|
| Mail        | Click here to enable desktop notifications for Rajamangala University of Technology Phra Nakhon Mail. Learn more Hide                                                                                                    |  |
|             |                                                                                                    |  |
| COMPOSE     | หนังสือ กระบวนทัศน์การวิจัยสื่อสารมวลชน (เชิงคุณภาพ เ ชิงปริมาณ และผสมวิธี) ได้ผ่านการอนุมัติเรียบร้อย 🛛 🖬 🖶 🗵                                                                                                    |  |
| Inbox (187) | ແລ້ວ 📄 Inbox x                                                                                                    |  |
| Starred     |                                                                                                    |  |
| Important   | two UP Library <norepiy@rmutp.ac.tn> 4:34 PW (35 minutes ago) *</norepiy@rmutp.ac.tn>                                                                                                    |  |
| Sent Mail   |                                                                                                    |  |
| Drafts (24) | ka Thai ▼ → English ▼ Translate message Turn off for: Thai x                                                                                                    |  |
| Follow up   |                                                                                                    |  |
| Misc        | หนึ่งสือ กระบวนทัศน์การวิจัยสื่อสารมวลชน (เชิ่งคุณภาพ เ ชิ่งปริมาณ และผสมวิธี) ที่ทำนแนะนำ ได้ผ่านการอนมัติเรียบร้อยแล้ว                                                                                                    |  |
| Priority    | เป็วว่าเป็นกระวัดซื้อแก้แล้ว เราเว้า เราเว้า เราเก้า เราเก็กระวั                                                                                                    |  |
| S sopa - +  | เมือง เกินประหาวิที่สารของ มากมอกส์ที่สงกังงานการบาติและก                                                                                                    |  |
|             | ห้องสมุด มหาวิทยาลัยเทคโนโลยีราชมงคลพระนคร<br>399 ถ. สามเสน แขวงวนิรพยาบาล เขตดุสิด กทม. 10300 โทร. 02-665-3777, 02-665-3888 ต่อ 6774, 6798<br>E-mail : <u>library@rmutp.ac.th</u> / facebook ห้องสมุด <u>https://www.facebook.com/librmutp</u> |  |